## EasyChair tutorial (logging in, paper review)

## Log in to conference system

Go to the DEMSME 2017 conference submission system webpage (EasyChair):

https://easychair.org/conferences/?conf=demsme2017

If you already have an EasyChair account then use your User name and Password to log in. Otherwise click on create an account (Figure 1).

| <b>FEASyChair</b><br>The conference system                                 |                                                                   |
|----------------------------------------------------------------------------|-------------------------------------------------------------------|
| Log in to EasyChair for DEMSME 201                                         | 7                                                                 |
| EasyChair uses cookies for user authentication. To use Ease easychair.org. | yChair, you should <b>allow your browser to save cookies from</b> |
|                                                                            |                                                                   |
| User name:<br>Password:                                                    |                                                                   |
| Log in                                                                     |                                                                   |
| If you have no EasyChair account, <u>create an account</u>                 |                                                                   |
| Problems to log in? <u>click here</u>                                      |                                                                   |

Figure 1: Log in to EasyChair for DEMSME 2017

## Paper review tutorial

Go to menu Reviews-All papers and click on button "add a new review".

| submission                                                                                                    | details | paper | show reviews | add new review | contact subreviewer |
|----------------------------------------------------------------------------------------------------|---------|-------|--------------|----------------|---------------------|
| submissions reviewed by me                                                                                    |         |       |              |                |                     |
| Radim Dolák. Creating a knowledge base to support the concept of lean administration using expert system NEST |         | đ     | -0           | $\bigcirc$     | 2                   |

Figure 2: Adding a new review for DEMSME 2017

Fill in information about paper and reviewer information. Please fill review kind: new review or revise review.

| Paper and reviewer information                                                                        |                                                                                                  |  |  |  |  |  |
|----------------------------------------------------------------------------------------------------|--------------------------------------------------------------------------------------------------|--|--|--|--|--|
| Title:                                                                                                | Creating a knowledge base to support the concept of lean administration using expert system NEST |  |  |  |  |  |
| Authors:                                                                                              | Radim Dolák                                                                                      |  |  |  |  |  |
| PC member:                                                                                            | Radim Dolák                                                                                      |  |  |  |  |  |
| Review kind (*):                                                                                      | (mandatory)                                                                                      |  |  |  |  |  |
| Click on "Add associate as a reviewer" in the upper right corner to add your associate as a reviewer. |                                                                                                  |  |  |  |  |  |
| Subreviewer                                                                                           | First name <sup>†</sup> :                                                                        |  |  |  |  |  |
| (leave empty<br>if reviewed                                                                           | Last name:                                                                                       |  |  |  |  |  |
| by yourself)                                                                                          | Email address:                                                                                   |  |  |  |  |  |

Figure 3: Paper and reviewer information

| Evaluation                                                                                                    |
|----------------------------------------------------------------------------------------------------|
| <b>Overall evaluation (*)</b> . Please provide a detailed review, including a justification for your scores. Both the score and the review text are required. |
| O 3: strong accept                                                                                                    |
| O 2: accept                                                                                                    |
| O 1: weak accept                                                                                                    |
| O 0: borderline paper                                                                                                    |
| O -1: weak reject                                                                                                    |
| O -2: reject                                                                                                    |
| O -3: strong reject                                                                                                    |
|                                                                                                    |

Figure 4: Overall evaluation

| Reviewer's confidence (*).                                                                                                    |
|----------------------------------------------------------------------------------------------------|
| O 5: (expert)                                                                                                    |
| O 4: (high)                                                                                                    |
| O 3: (medium)                                                                                                    |
| O 2: (low)                                                                                                    |
| O 1: (none)                                                                                                    |
| please write them below. These remarks will only be seen by the PC members having access to reviews for this submission. They will not be sent to the authors. This field is optional. |
|                                                                                                    |
| Attachment. If your review is in a non-text format, for example, a PDF file, upload it here:<br>Procházet Soubor nevybrán.                                                             |

Figure 5: Reviewer's confidence

You will finished the process by clicking to button "Submit review". There is automatically sent email to correspondence author of the article with your review.